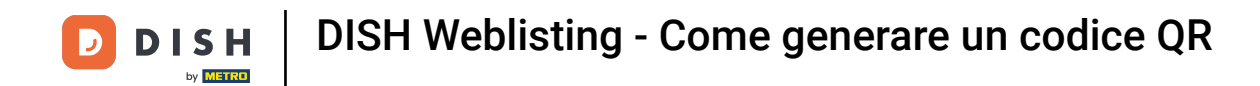

Il primo passo è accedere al tuo account DISH e per aprire la dashboard DISH Weblisting. Clicca sull'icona del profilo per continuare.

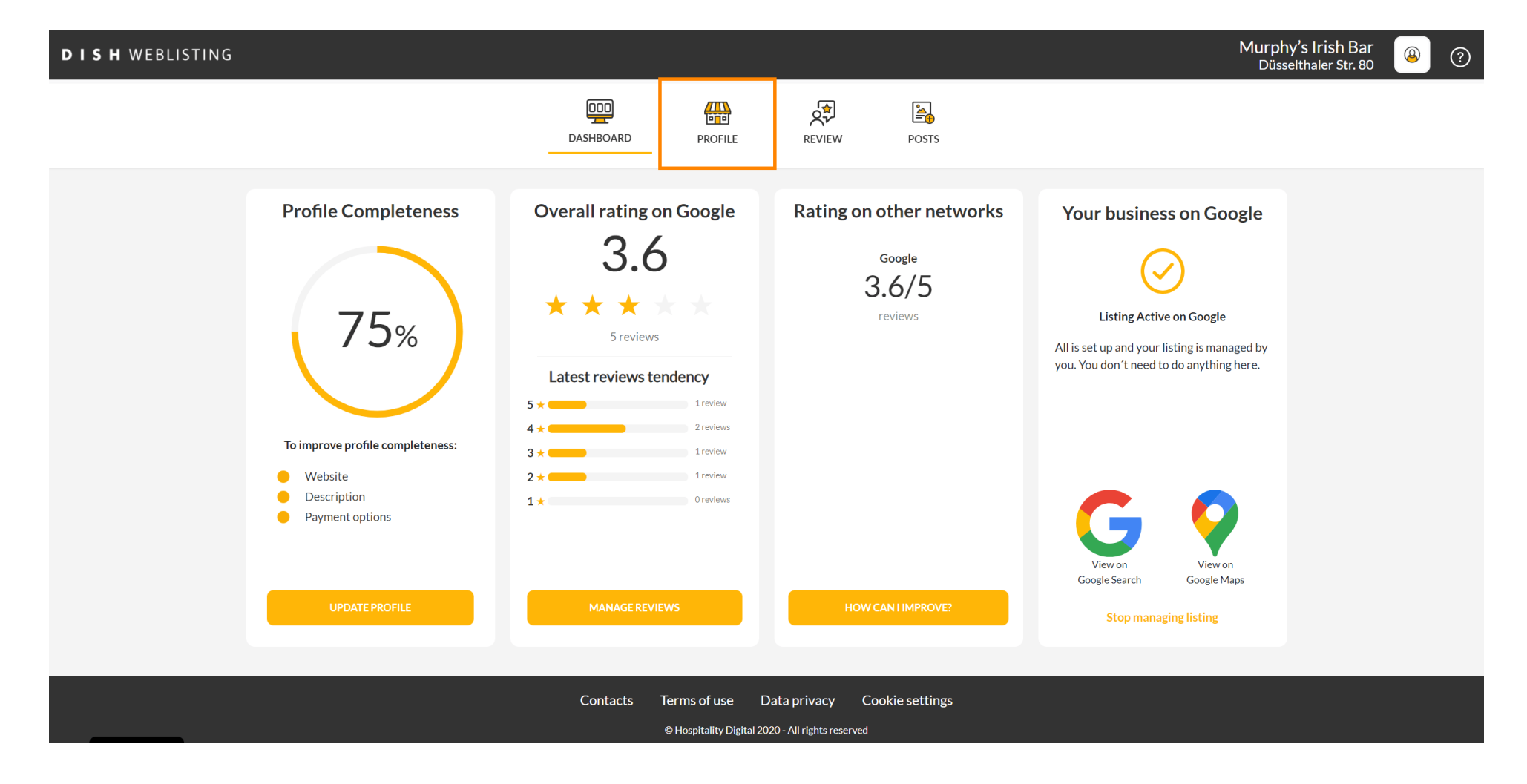

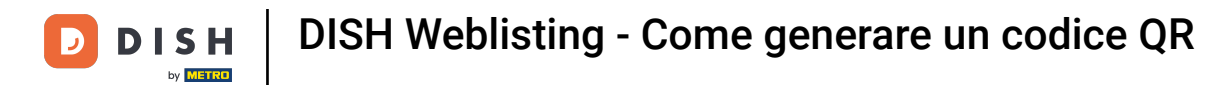

## Scorri fino in fondo alla pagina.

| <b>D I S H</b> WEBLISTING |                                                                                                    |                                                      |                      |        |       |                                                                                                    | Murphy's Irish Bar<br>Düsselthaler Str. 80 | 8 | ? |
|---------------------------|----------------------------------------------------------------------------------------------------|------------------------------------------------------|----------------------|--------|-------|----------------------------------------------------------------------------------------------------|--------------------------------------------|---|---|
|                           |                                                                                                    | DASHBOARD                                            | PROFILE              | REVIEW | POSTS |                                                                                                    |                                            |   |   |
|                           | General information         LOCATION NAME         Murphy's Irish Bar         ADDRESS LINE (STREET & STREET NUMBER)         Düsselthaler Str. 80         ZIP/POSTCODE         40211         CITY/SUBURB         Düsseldorf |                                                      | Extended information |        |       | Vour profile is<br>75% complete<br>To improve profile completeness:<br>Website<br>Description<br>Payment options |                                            |   |   |
|                           | Germany                                                                                                    | •                                                    |                      |        |       | G Google My Business Active                                                                                      |                                            |   |   |
|                           | Business information                                                                                                    |                                                      |                      |        |       | Listing managed by you VIEW LISTING                                                                              |                                            |   |   |
|                           | Write a short description of your b<br>AREA CODE<br>+49 •<br>PUBLISH YOUR PHONE NUMBER ON GOOG                                                                                                    | usiness 0 / 900<br>PHONE NUMBER<br>16337355001<br>LE |                      | •      |       |                                                                                                    |                                            |   |   |

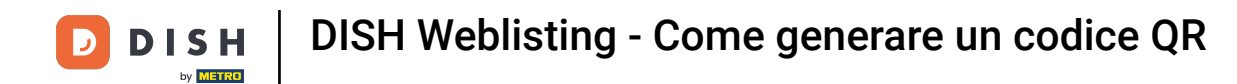

## Fare clic su Genera codice QR per avviare il download.

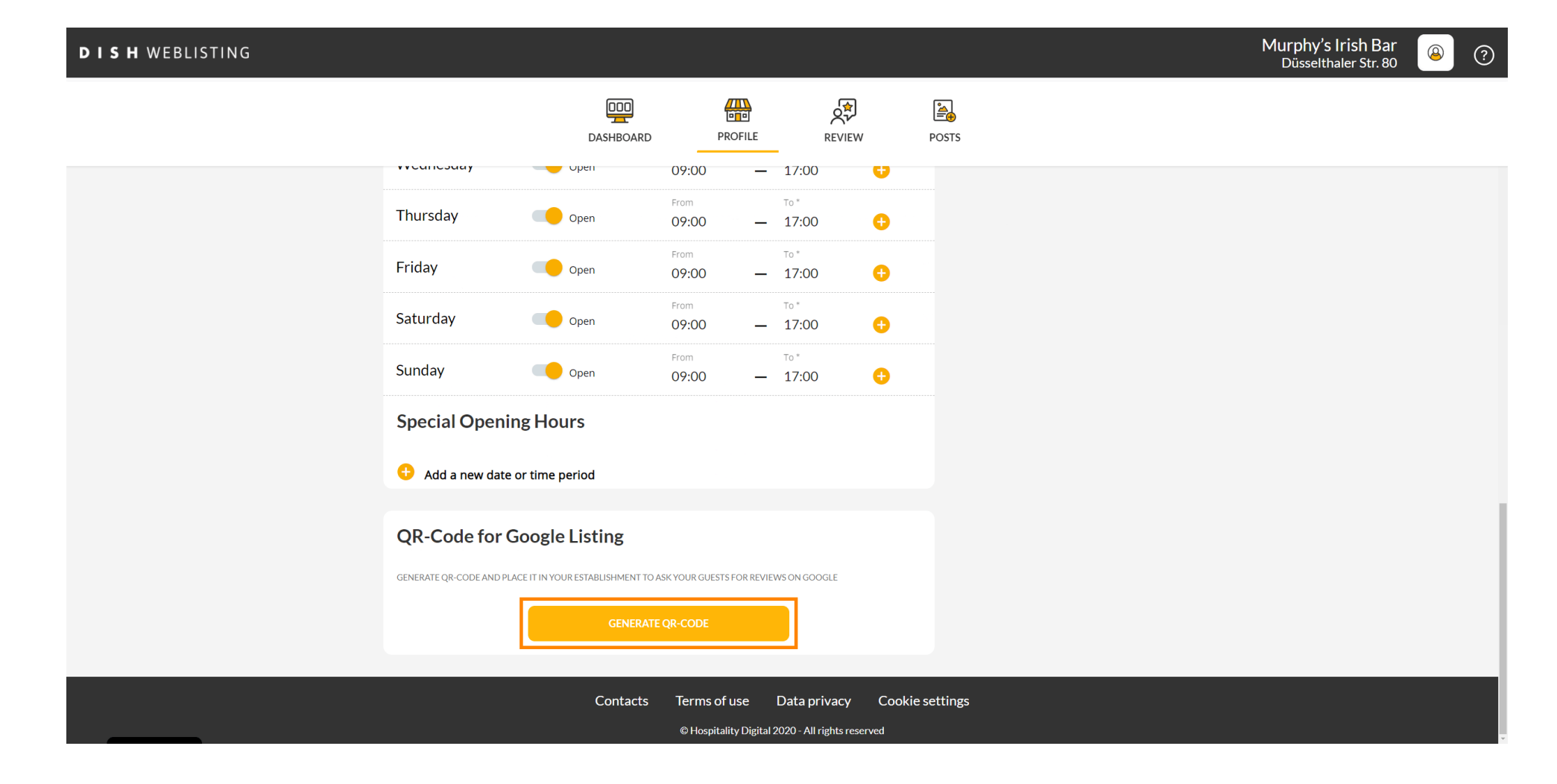

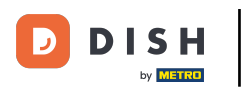

Ecco fatto, ora puoi stampare il codice QR e darlo ai tuoi clienti, che potranno così lasciare una recensione scansionandolo.

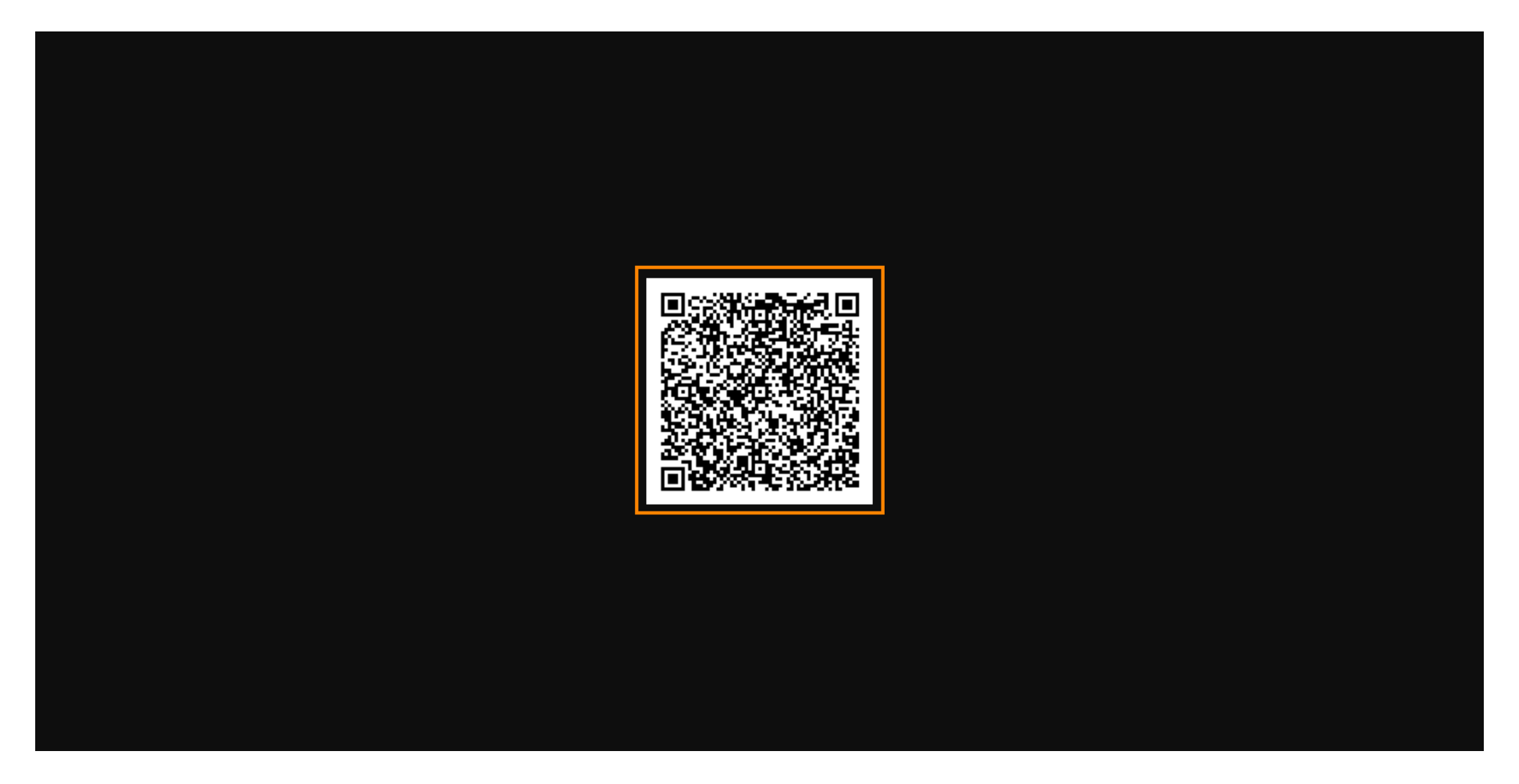

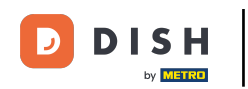

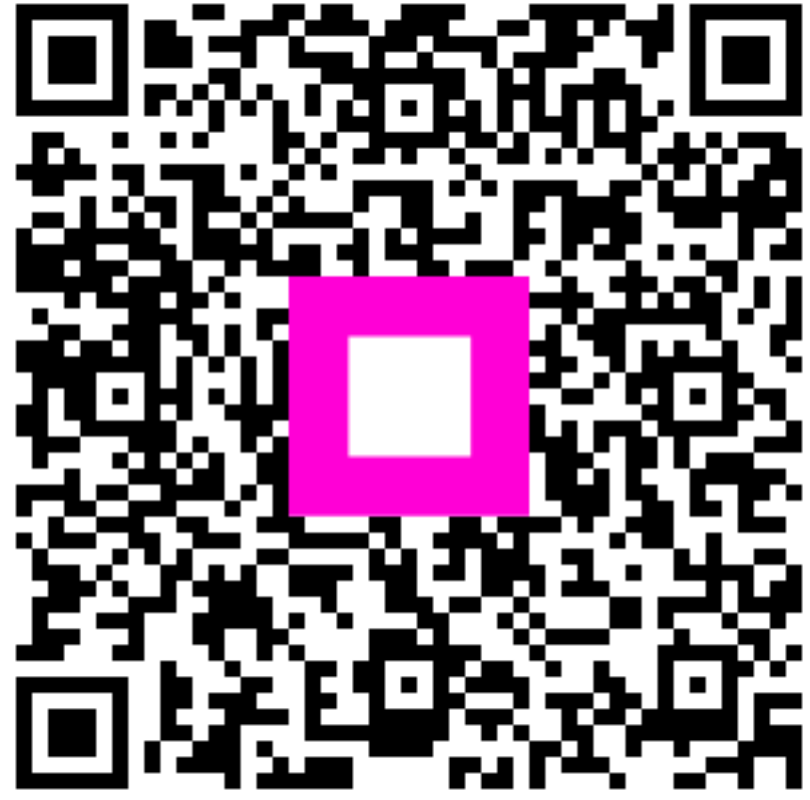

Scansiona per andare al lettore interattivo